附件 1

协会网站注册及活动报名指南

#### 一、学生注册:

1. 在浏览器对话框内输入 www.sciedu.org, 登录江苏省青少年科技教育协会官方网站。

2. 在主菜单点击进入"用户中心",通过手机号注册并登录。

| 新闻报道 | 品牌活动            | 课程培训         | 活动影像 | 专家团队          | 榜样力量                       |    |    |
|------|-----------------|--------------|------|---------------|----------------------------|----|----|
|      |                 |              |      |               |                            | •  |    |
|      | 密码登录            | 短信登录         |      | 联系人:张老        | 师                          |    |    |
| 登    | 录手机号            |              |      | 电话: 025-      | 86670728                   |    | •• |
| 登    | 录密码             |              |      | 邮 箱: 4467<br> | 732384@qq.com<br>话咨询或关注协会微 | 信公 |    |
|      | 登<br>忘记密码了?   ) | 录<br>主册—个新账号 |      | 众号留言咨询        |                            |    |    |

注册成功进入用户中心页面,根据提示上传照片,依次点击
 "保存资料"和"用户认证"

| 首页             | 关于我们 | 文件通知                | 新闻报道           | 品牌活动 | 课程培训        | 活动影像    | 专家团队 | 榜样力量 | 用户中心 |
|----------------|------|---------------------|----------------|------|-------------|---------|------|------|------|
| 用户中心           |      |                     |                |      | 總还没有<br>用户认 | 认证<br>证 |      |      |      |
| 841003<br>▲末认证 |      | <b>个人资料</b><br>免冠照片 |                | 東ヶ路  |             |         |      |      |      |
| 个人信息<br>修改登录密码 |      | 登录手机                | 841003<br>保存资料 | 修改手机 |             |         |      |      |      |

#### FIPらい FIPらい FIPらい AUTER AUTER

 填写学生注册信息,如果找不到所在学校,可选择组委会账号江苏-南京-鼓楼-"云科创"活动,作为学校(信息必须 准确,地址可收到快递)。

|     |        | 用用                                                                                              | <sup></sup> 认证 |   |     |          |  |
|-----|--------|-------------------------------------------------------------------------------------------------|----------------|---|-----|----------|--|
|     | 8      |                                                                                                 |                |   | -0  |          |  |
|     | 1.选择角色 | 21                                                                                              | 2.认证信息         |   |     | 55       |  |
| 1   | 认证信息填写 |                                                                                                 |                |   |     |          |  |
| 温菜生 | 所在区域:  | 江苏 🔻                                                                                            | 南京             | ¥ | 鼓楼区 | ٣        |  |
|     | 所在学校:  | 测试单位1                                                                                           | *              |   |     |          |  |
|     |        | ● 如找不到认领单位名称或信息不准确,请将"单位全称+设区市+县(市、区)"(示例:南京市游府西街小学+南京市+秦淮区)以及联系人和电话,发送至电子邮箱:<br>jsstem@126.com |                |   |     |          |  |
|     | 真实姓名:  | 输入真实姓名                                                                                          |                |   |     |          |  |
|     |        | ● 请填写真实信息,方便                                                                                    | 学校审核           |   |     | <u>.</u> |  |
|     |        |                                                                                                 |                |   |     |          |  |

4. 选择角色:点击我是学生,进行下一步。

|        | 用户认证                                             |        |
|--------|--------------------------------------------------|--------|
| 8      |                                                  | 0      |
| 1.选择角色 | 2.认证信息                                           | 3.提交成功 |
| 0      | 提交成功, 等待审核<br>您已成功提交认证申请, 预计审核时间为1~5个工作日, 请耐心等候。 |        |
|        | 返回个人中心                                           |        |

6. 学生会员由所在学校进行审核,可联系学校老师通过审核(学校须先行注册)。如选择组委会账号,24小时内审核通过。

| 用户中心               | 我的学生   |          |                   |      |            |      |   |
|--------------------|--------|----------|-------------------|------|------------|------|---|
| JSSTET             | 鬙 所有学生 | 2 等符审核学生 | ♥ 已通过学生           | 0 未  | 通过学生       |      |   |
| 测试单位]<br>▲ 已从证 假单位 | 输入姓名   |          | 諭〉                | ∖手机号 |            | Q    | 康 |
| 个人信息               | •      | ≜ Ξ      | <b>L</b> 19841003 | 男    | 2012-04-27 | 等待审核 | > |
| 修改登录密码             |        |          |                   |      |            |      |   |
| 会员功能               |        |          |                   |      |            |      |   |
| 认证信息               |        |          |                   |      |            |      |   |
| 我的学生               |        |          |                   |      |            |      |   |
| 我的辅导员              |        |          |                   |      |            |      |   |
| 学生报名活动             |        |          |                   |      |            |      |   |
| 协会会员               |        |          |                   |      |            |      |   |
| 评选资格               |        |          |                   |      |            |      |   |
| 我的证书               |        |          |                   |      |            |      |   |
| 新闻投稿               |        |          |                   |      |            |      |   |

## 7. 学生会员审核通过。

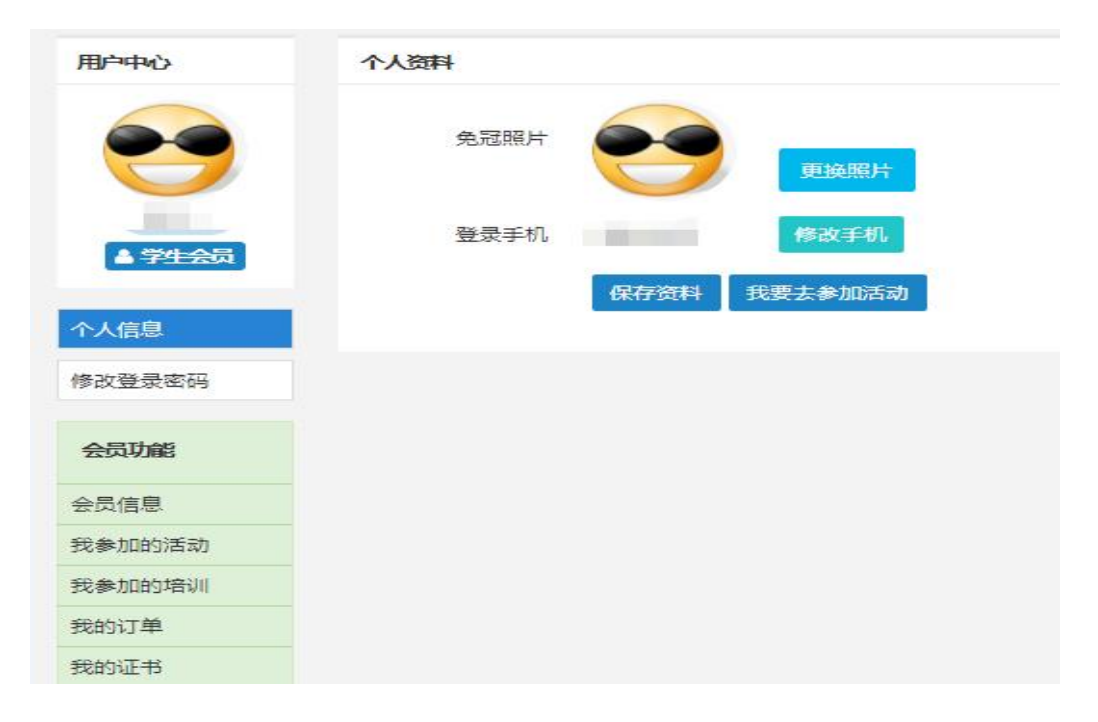

### 二、活动报名:

1. 审核通过后,登录江苏省青少年科技教育协会官方网站。
 2. 在主菜单点击进入"品牌活动",选择"云科创"线上科技活动,点击我要报名。

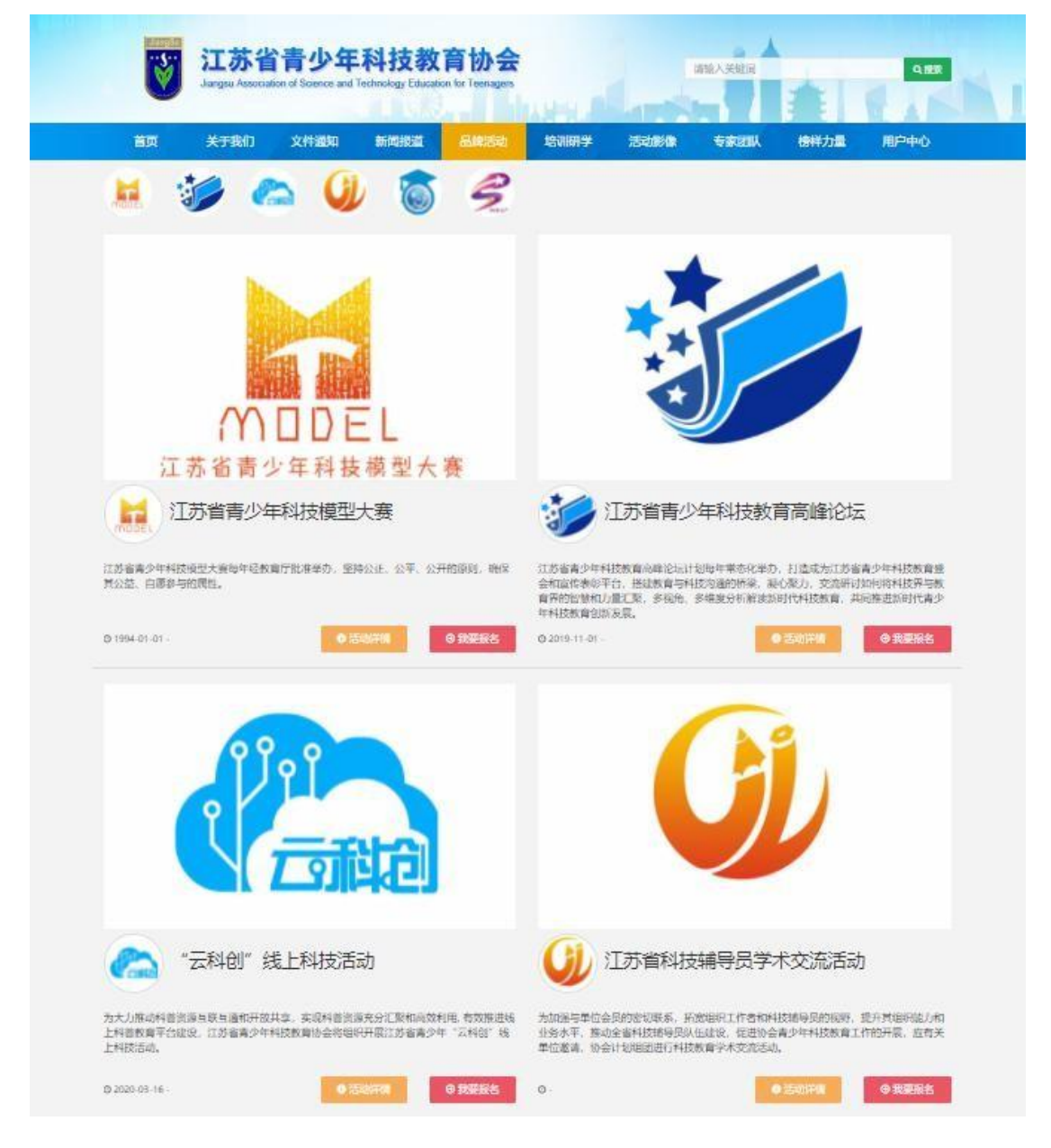

3. 选择区域点击全省区域: "云科创——绿耕沃土, 智绘未来" 系列活动第五期报名。

| JiangStr             | <mark>江苏省</mark><br>Jiangsu Associati | <b>计青少年</b><br>ion of Science and | 科技教育协会<br>Technology Education for Teenagers | WHICK                      | 请输入关键词           | Q 搜索                          |  |  |  |  |  |
|----------------------|---------------------------------------|-----------------------------------|----------------------------------------------|----------------------------|------------------|-------------------------------|--|--|--|--|--|
| 首页                   | 关于我们                                  | 文件通知                              | 新闻报道 品牌活动                                    | 培训研学活动影                    | 像  专家团队          | 榜样力量    用户中心                  |  |  |  |  |  |
|                      |                                       |                                   | "云科创"线                                       | 上科技活动                      |                  |                               |  |  |  |  |  |
|                      |                                       |                                   |                                              | 0-                         |                  | •                             |  |  |  |  |  |
|                      | 1.选择                                  | 枢域                                | 2.选择项目                                       |                            | 4.报              |                               |  |  |  |  |  |
|                      | ● 点击选择所属区域                            |                                   |                                              |                            |                  |                               |  |  |  |  |  |
|                      | •                                     |                                   | •                                            | •                          |                  | •                             |  |  |  |  |  |
| 全<br>"云科创——          | 首区 攻<br>礼 赞科学家, 追梦女                   | ₹                                 | 全首区域<br>"云科创——幼芽杯"                           | <b>全省区</b> 如<br>云科创——航天强国, | <b>《</b><br>梦圆天宫 | 全首区现<br>"云科创——礼赞科学家,追梦好       |  |  |  |  |  |
| 少年" 第<br>报名截山        | 痛四期活动报名<br>上:2023-11-30               |                                   | 报名截止:2023-12-20                              | 报名截止:2023-1                | 1-30             | 少年"第三期活动报名<br>报名截止:2023-04-30 |  |  |  |  |  |
| 全:<br>"云科创—<br>少年" 第 | ●<br>省区域<br>礼赞科学家,追梦续<br>真二期活动报名      | ₹ "z                              |                                              |                            |                  |                               |  |  |  |  |  |

# 4. 根据相应年级选择组别

| 首页        | 关于我们 | 文件通知                                  | 新闻报道                            | 品牌活动        | 培训研学        | 活动影像            | 专家团队                                                              | 榜样力量       | 用户中心  |  |  |
|-----------|------|---------------------------------------|---------------------------------|-------------|-------------|-----------------|-------------------------------------------------------------------|------------|-------|--|--|
|           |      |                                       | "Z                              | 云科创"线       | 上科技活        | 动               |                                                                   |            |       |  |  |
|           | 0    |                                       |                                 | 2           |             |                 |                                                                   |            |       |  |  |
|           | 1.选择 | 区域                                    | 2.选择项目                          |             |             |                 | 4.报名成功                                                            |            |       |  |  |
| 全部        |      |                                       |                                 |             | <b>0</b> 点; | 击选择所属项目组        | 1                                                                 |            |       |  |  |
| 全组别       |      |                                       |                                 |             |             |                 |                                                                   |            |       |  |  |
| 幼儿组       |      | 中职                                    | 组 "云科创—                         | 一礼赞科学家      | ,追梦好少年      | . 高中            | 高中组 "云科创——礼赞科学家,追梦好少年                                             |            |       |  |  |
| 小学组       |      | ◎ 报                                   | ◎ 报名时间:2023-09-05~2023-11-30    |             |             |                 | ◎ 报名时间:2023-09-05~2023-11-30                                      |            |       |  |  |
| 低年级组1-3年纪 | 及    | ◎ 升9<br>♀ 线_                          | 皆时间:2023-11-30<br>上             | ~2023-11-30 |             | 0 升             | ◎ 开始时间:2023-11-30<br>♀ 线上<br>◎ 高中组 "云科创——礼赞科学家,遍梦好少年" 第四期活动报<br>名 |            |       |  |  |
| 高年级组4-6年纪 | 及    | <b>0</b> 中<br>名                       | 识组 "云科创—— <sup>4</sup>          | U.赞科学家, 追梦好 | 少年" 第四期活动报  | 6 高名            |                                                                   |            |       |  |  |
| 初中组       |      | 初中的                                   | 组 "云科创—                         | —礼赞科学家      | , 追梦好少年     | . 小学            | 组 "云科创——                                                          | -礼赞科学家,    | 追梦好少年 |  |  |
| 高中组       |      | ◎ 报                                   | 当时间:2023-09-05                  | ~2023-11-30 |             | ◎ 报             | 名时间:2023-09-05~;                                                  | 2023-11-30 |       |  |  |
| 中学组       |      | <ul> <li>○ 开始</li> <li>● 线</li> </ul> | 台时间:2023-11-30<br>ト             | ~2023-11-30 |             | ⊙ 开<br>♀ 线      | 始时间:2023-11-30~;<br>ト                                             | 2023-11-30 |       |  |  |
| 中职组       |      | <b>0</b> 初<br>名                       | ● 初中组 "云科创——礼赞科学家,追梦好少年"第四期活动报名 |             |             | <b>③</b> 小<br>名 | ● 小学组  "云科创——礼赞科学家, 追梦好少年" 第四期活动报名                                |            |       |  |  |
| 高职组       |      |                                       |                                 |             |             |                 |                                                                   |            |       |  |  |

5. 选择学校填写详细信息。如注册时已选择组委会为单位,请继续选择组委会账号。

| 所在区域: | 江苏      | ~ | 南京 | ~ | 鼓楼区 | ~ |
|-------|---------|---|----|---|-----|---|
| 选择单位: | "云科创"活动 | b |    |   |     | ~ |
| 择辅导员: | 叶开月(手机  | 3 |    |   |     | ~ |
|       |         |   |    |   |     |   |

6. "云科创"活动报名提交成功,等待审核。

|    | <b>江苏省</b><br>Jiangsu Associat                        | <b>计青少年</b><br>ion of Science and | <b>科技教</b><br>Technology Educati | 育协会<br>on for Teenagers |                | 27-HEV/A | 请输入关键词 |       | Q 推荐  |
|----|-------------------------------------------------------|-----------------------------------|----------------------------------|-------------------------|----------------|----------|--------|-------|-------|
| EŅ |                                                       | 又叶通知                              |                                  | <sup>□□□●●</sup> の      | 生日私技           | 壬元       | ち氷団秋   | 防杆刀重  | ₩гччо |
|    |                                                       |                                   | 4                                | 各的气                     |                |          |        |       |       |
|    | 1 24+5                                                |                                   | 2.24+                            | 3                       | 2 +#0          |          |        |       |       |
|    | 1.201                                                 | FIC 場                             | 2. <u>170</u> 4                  | ᆍ坝日                     | 3.1 <u>%</u> X | 비금전      | 4.1仅亡  | 10441 |       |
|    | 是交成功,等待审核<br>#基德,您的活动报名已提交至所在单位审核,预计审核时间为1个工作日,请耐心等候。 |                                   |                                  |                         |                |          |        |       |       |
|    |                                                       |                                   | 返回                               | 回品牌活动                   | 进入我参加的         | 舌动       |        |       |       |